#### 月次点検実施: パソコン表示名 (例:パソボラ41) パソボラ 20 年 月 日 班 実施日と担当者 氏名 1. 付属機器の有無の確認 (点検済の場合は、口にチェックを入れてください。以下同様。) □ 電源ケーブル □ 電源アダプター □ マウス □ マウスパッド □ USB メモリー 2. Windows 11 起動終了後のデスクトップ画面 : □ 右図画面になること。(変更は:「個人設定」→「背景」から) サインインしているアカウントの種類: [スタート]→[設定] → [アカウント] □ ローカルアカウントであること。 3. デスクトップ画面 **デスクトップ画面上のアイコン**: □ 「ごみ箱]のみ タスクバーボタン(クイック起動アイコン): タスクバー上で下図の画像順に左から並んでいること 9°C Q 検索 🖬 🗳 💽 🎦 🚳 🚳 🚸 れのちくもり □ ウィジェット ロ スタート □ 検索 ロ デスクトップ切替 □ Copilot □ Edge □ エクスプローラー □ Outlook □ Word □ Excel 🛛 フォトレガシ □ マウス練習

- □ (講師&予備機 PC のみ): □ プロジェクター用アイコン
- □ その他の不要なアイコンを削除しました(

## 4. ドキュメント内フォルダ/ファイル

[エクスプローラー]ナビで[ホーム]→[クイックアクセス] →[ドキュメント]の順に展開しフォルダとファイルを表示。 □ フォルダ:「キーボードとマウスの練習」 →□ (ファイル12個)

- □ フォルダ:「講習用文書(消さないこと)」 →□ (文書ファイル2個)
  - → □ アンケート □ 入会申請書
- □ 有っても良いフォルダ:
  - $\rightarrow \Box$  「オフィスのカスタムテンプレート」、
    - □ 「Outlook」、 □ 「Zoom」
- 2 274

F#±X2h

- □ メーカーのフォルダ、□「新テキスト」□「Word 2021&Excel 202 テキスト 1」
- その他の不要なファイル・フォルダを削除しました。
- □ [表示<sup>\/</sup>] → [並べて表示] をクリックする。

# 5. ピクチャ内フォルダ/ファイル

[エクスプローラー]ナビで[ホーム]→[クイックアクセス] →[ピクチャ]の順に展開しフォルダとファイルを表示する。

- □ フォルダ:「初期講座ポスター画像」(画像ファイル3点)
  - → □ ばら □ 花散歩 口 地図
- □ 画像ファイル1点: チューリップ.JPG
- □ スマホ写真フォルダ: 写真 5 枚
- □ 活用講座写真: 写真14枚
- □ 残しておくフォルダ: → □「カメラロール」 □「保存済の写真」
- □ その他の不要なファイル・フォルダを削除しました。
- □ [表示<sup>\/</sup>] → [並べて表示] をクリックする。

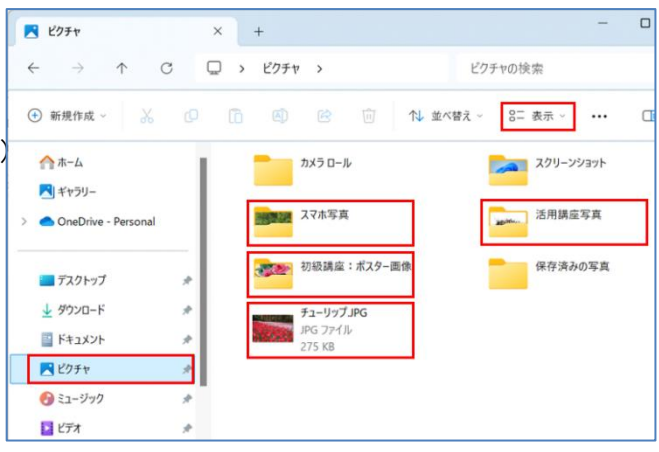

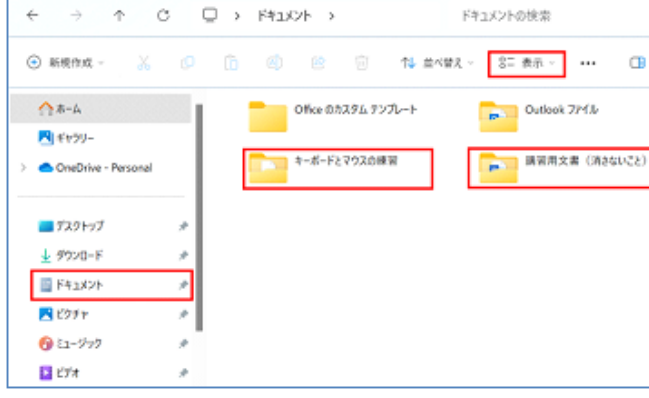

× +

0

#### 6. Outlook 365

講習中に作成したものが残っていないことの確認と、残っているのがあれば削除してください。

- □ 受信トレイ □ 下書き □ 送信済みアイテム □ 削除済みアイテム(当項最後に点検)
- □ RSSフィード □ 迷惑メール □ 検索フォルダ □ 送信トレイ □ 連絡先
- □ 署名 (「ファイル」→「オプション」→「メール」→「メッセージの作成」グループ→「署名」ボタン→「署名の編集」)
  □ ユーザー情報の個人の名前 ("hsvxx 姓名"→ "hsvxx" だけにする)
- 」 ユーリー 「解散の個人の名前( nsvxx 姓名 → nsvxx /につりる) (「ファイル」→「情報」→「アカウント情報」→「アカウント設定」→「アカウント設定」→メールアカウントを選択し 「変更」→「POP アカウントの設定」→「全般設定」→「自分の名前」の名前フィールドを確認→[次へ]→「完了」)
- 7. Edge
  - □ 起動時の画面は、複数タブで「Yahoo!JAPAN」と「Google」、二つタブで二つだけが表示されていること。
  - □ お気に入りバー : Yahoo! JAPAN / Google / ほどがやパソボラホームページ だけで他は削除します。
  - □ お気に入り : 必須は Yahoo! JAPAN / Google / ほどがやパソボラホームページ
    - 可のものは「黄色のフォルダー」で"Microsoft の Web サイト"、"MSN のサイト"、メーカの フォルダとします。他は削除します。
  - □ 閲覧データの削除: … 設定など→ ⑤ →履歴(履歴ページを開く)→ゴミ箱アイコンをクリックする→
    「閲覧データをクリア」画面となる。「時間の範囲」は「すべての期間」を選択する。また「閲覧の履歴」「ダウン
    ロードの履歴」「Cookie およびその他のサイトデータ」「キャッシュされた画像とファイル」「パスワード」「オート
    フィルフォームデータ」「サイトのアクセス許可」にチェックを入れ「今すぐクリア」ボタンを押す。これで終了する。
    □ ホームボタン( ) で Yahoo! JAPAN に戻ることを確認する。

### 8. Word 365

・ クイックアクセスツールの 📴 をクリックし、プルダウンリストを表示し 上

□ 開く □ 上書き保存 □ 印刷プレビューと印刷 □ 元に戻す □ やり直し、にチェックが入る。 ※ 並び順を変えるには、「その他のコマンド」→「クイックアクセスツールバーのカストマイズ」画面の▲▼で行う

- リボンの「表示」を開く。
  - □ 「ルーラー」にチェックを入れる。
- ・ファンクションキーの働き(Fn キーを併用しないでも働くことを確認する。)

□ 「あ」を入力し、確定前に F7 を押すと「ア」となる。 □ そのまま F9 を押すと「a」となる。

 ・ 最近使った文書一覧を削除します: □ 「ファイル」→「開く」→「最近使った文書」が表示されます → 一覧にある文書のいずれかで右クリック →「固定されていない項目をクリア」→「はい」

### 9. Excel 365

☞ 🗄 🔓 ∽ < < → →

日日 ほ り~

- ・ クイックアクセスツールの をクリックし、プルダウンリストを表示し
  □ 開く □ 上書き保存 □ 印刷プレビューと印刷 □ 元に戻す □ やり直し、にチェックを入れます。
  ※ 並び順を変えるには、「その他のコマンド」→「クイックアクセスツールバーのカストマイズ」画面の▲▼で行う
- ・リボンの「表示」タブを開き、「表示」グループを見ます。
  - □ 目盛線 □ 数式バー □見出し にチェックを入れます。
- ・ 最近使ったブックー覧を削除する: 「ファイル」→「開く」→「最近使ったブック」が表示されます →
  ー覧にあるブックのいずれかで右クリック →「固定されていない項目をクリア」→「はい」
- 10. ごみ箱を空にする。
  - □ ごみ箱を開き、確認して、空にする。

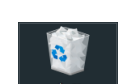

2024/9/1 (実施日の日付) 月次点検を実施しました。 X班 横浜 花子

- 11. メンテナンス記録の記入
  - □ [エクスプローラー] ⇒ [PC] ⇒ [C ドライブ] ⇒ [メンテナンス] ⇒ [メンテナンス履歴] を開き記入し、「上書き保存」する。その他、気づいた点、未終了箇所などがある場合は下の欄に記入すること。

・・・・・記入例 ⇒

ご苦労様でした。最後にこのチェックシートを貴班の機器情報WGメンバーに渡してください。